# Submitting Record of Site Condition (RoSC): Create

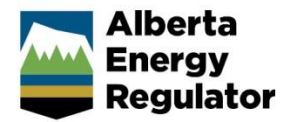

Intended User: Authorized representatives of AER regulated licensees and assigned delegates

#### **Overview**

This quick reference guide (QRG) describes how to create a Record of Site Condition (RoSC) in OneStop.

### Access OneStop

 Access the OneStop tool from the AER website, <u>www.aer.ca</u> – Systems and Tools > OneStop > Access OneStop > OneStop Login.

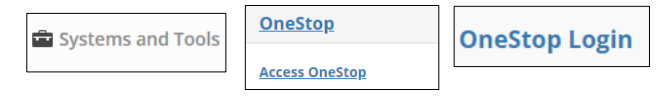

2. Enter your username and password. Click Login.

| <b>OneStop</b> |          |  |
|----------------|----------|--|
|                | Username |  |
|                | Password |  |
|                | Login    |  |

3. The Disclaimer window opens. Click I Agree.

| Terms of Use                                                                                                    |                                                                  |                                                          |
|----------------------------------------------------------------------------------------------------|------------------------------------------------------------------|----------------------------------------------------------|
| These Terms of Use are governed by the laws of the Province of Alberta. User<br>the exclusive jurisdiction and venue of the courts in the province of Alberta in<br>arising out of or relating to access to the site and use of any of the content an<br>Alberta Energy Regulator (AER) reserves the right to change these Terms of Us<br>discretion without notice. | s irrevocably<br>any action or<br>d these Term<br>se at any time | consent to<br>r proceeding<br>is of Use. The<br>e at its |
|                                                                                                    |                                                                  |                                                          |
|                                                                                                    | I Agree                                                          | I Disagree                                               |

The OneStop tool opens on the dashboard landing page.

## **Create Submission**

1. Click either Initiate, Construct, Operate, or Close on the top left navigation bar.

Initiate 

Construct 

Operate 

Close

2. Select Submission.

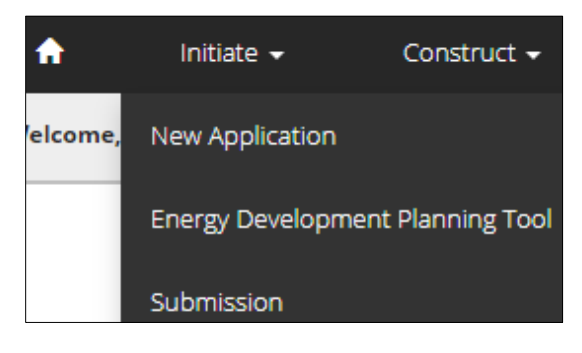

#### The Create window opens.

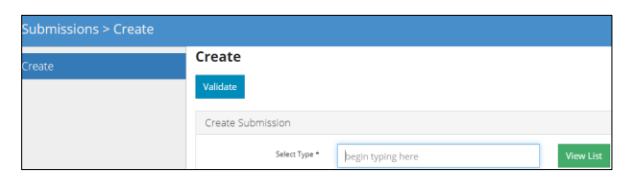

3. Enter **Record of Site Condition** in the Select Type field. OneStop will return selections.

| Create<br>Validate |                                  |           |
|--------------------|----------------------------------|-----------|
| Create Submission  |                                  |           |
| Select Type *      | Recor                            | View List |
|                    | <b>Recor</b> d of Site Condition |           |

a) Select Record of Site Condition.

| Select Type * | Recor                            |  | View List |
|---------------|----------------------------------|--|-----------|
|               | <b>Recor</b> d of Site Condition |  |           |

b) Click Validate on the top left of the screen.

| Tunduce |                        |                             |               |                          |           |
|---------|------------------------|-----------------------------|---------------|--------------------------|-----------|
| Тір     |                        |                             |               |                          |           |
| ou ca   | n also search fo       | r Record of S               | ite Condition | n by clicking View List. | View List |
| Select  | the <b>Record of S</b> | Site Conditio               | n. Click Vali | date.                    |           |
| Submiss | sion Types             |                             |               |                          |           |
| • E     | nterprise Submission•  | Record of Site<br>Condition | • Well Log    |                          |           |
|         |                        |                             |               |                          |           |

4. Click **Next** on the lower left of the screen **Next** or click **General** on the left navigation bar to move to the next screen.

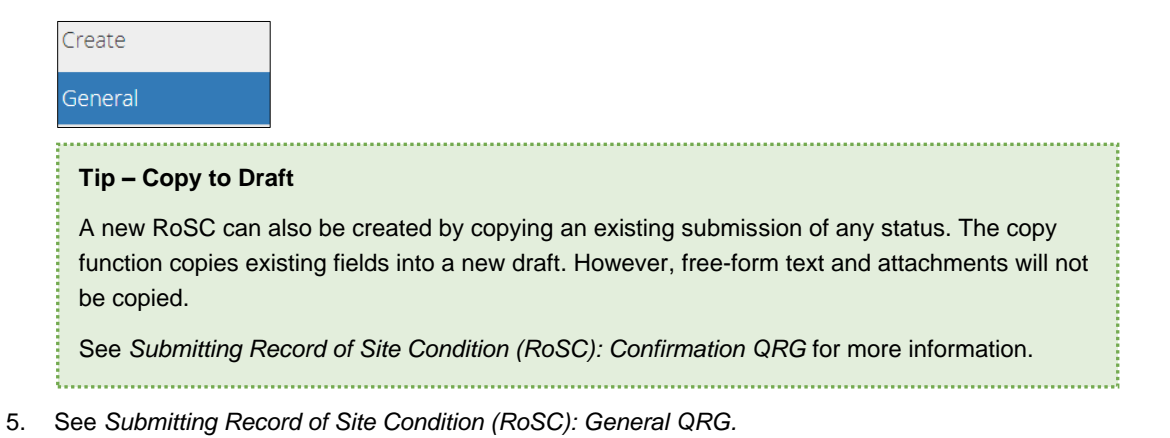